#### ลิขสิทธิ์ © Hangzhou EZVIZ Software Co., Ltd. สงวนลิขสิทธิ์

ข้อมูลใด ๆ ทั้งหมดรวมถึงคำ รูปภาพ กราฟ เป็นต้น เป็นทรัพย์สินของ Hangzhou EZVIZ Software Co., Ltd. (ต่อไปนี้เรียกว่า "EZVIZ") ห้ามทำซ้ำ เปลี่ยนแปลง แปล หรือ แจกจ่ายคู่มือผู้ใช้ฉบับนี้ (ต่อไปนี้เรียกว่า "คู่มือ") ทั้งหมดหรือบางส่วน ไม่ว่าด้วยวิธีการใดก็ตาม โดยไม่แจ้งให้ EZVIZ ทราบล่วงหน้าเป็นลายลักษณ์อักษร เว้นแต่จะกำหนด เงื่อนไขไว้ EZVIZ ไม่สัญญา รับประกัน หรือรับรองโดยขัดแจ้งหรือโดยนัยเกี่ยวกับคู่มือ

### เกี่ยวกับคู่มือนี้

คู่มือฉบับนี้มีคำแนะนำในการใช้งานและการจัดการผลิตภัณฑ์ รูป แผนภูมิ ภาพ และข้อมูลอื่น ๆ ทั้งหมดในคู่มือฉบับนี้ไข้สำหรับการบรรยายและการอธิบายเท่านั้น ข้อมูลที่ อยู่ในคู่มือฉบับนี้อาจมีการเปลี่ยนแปลงเนื่องจากการอัปเดตเฟิร์มแวร์หรือเหตุผลอื่น ๆ โดยไม่ต้องแจ้งให้ทราบ โปรดดูข้อมูลล่าสุดที่เว็บไซต์ของ ∈ZVIZ ™ (http://www. ezviz.com)

#### บันทึกการแก้ไข

การออกฉบับใหม่ – มกราคม 2025

#### การรับรองเครื่องหมายการค้า

EZVIZ ™ ร่าง และเครื่องหมายการค้าและไลไก้อื่น ๆ ของ EZVIZ เป็นทรัพย์สินของ EZVIZ ในเขตอำนาจศาลต่าง ๆ เครื่องหมายการค้าและไลโก้อื่น ๆ ที่กล่าวถึงด้าน ล่างเป็นทรัพย์สินของเจ้าของที่เกี่ยวข้อง

#### ความรับผิดทางกฎหมาย

ภายใต้ขอบเขตที่สามารถทำได้ตามกฎหมายที่ใช้บังคับ ผลิตภัณฑ์ที่อธิบาย รวมถึงฮาร์ดแวร์ ซอฟต์แวร์ และฟิร์มแวร์ของผลิตภัณฑ์ ได้ให้บริการ "ตามสภาพ" โดยมีข้อ บกพร่องและข้อผิดพลาดทั้งหมด และ EZVIZ จะไม่รับประกันโดยชัดแจ้งหรือโดยนัย รวมถึงแต่ไม่จำกัดเพียงความสามารถทางการค้า ความพึงพอใจในคุณภาพ ความเหมาะ สมตามวัตถุประสงค์เฉพาะ และการไม่ละเมิดสิทธิ์ของบุคคลภายนอก ไม่ว่ากรณีใดก็ตาม EZVIZ รวมถึงผู้บริหาร เจ้าหน้าที่ พนักงาน หรือตัวแทน จะไม่รับผิดต่อคุณสำหรับ ความเสียหายพิเศษ ความเสียหายที่เป็นผลตามมาทั้งหมด ความเสียหายโดยอุบัติเหตุ หรือความเสียหายโดยอ้อม รวมถึงความเสียหายต่อการสูญเสียข้องรู้กิจ กรพยุด ชะงักของธุรกิจ หรือการสูญเสียของข้อมูล หรือการสูญเสียของเอกสารที่เกี่ยวข้องกับการใช้งานผลิตภัณฑ์นี้ แม้ว่า EZVIZ จะได้รับแจ้งถึงความเป็นไปได้ของความเสียหายดัง กล่าวแล้วก็ตาม

ภายใต้ขอบเขตที่สามารถทำได้ตามกฎหมายที่ใช้บังคับ ความรับผิดทั้งหมดของ EZVIZ สำหรับความเสียหายทั้งหมดจะต้องไม่เกินราคาซื้อเดิมของผลิตภัณฑ์

EZVIZ ไม่รับผิดต่อการบาดเจ็บส่วนบุคคลหรือความเสียหายต่อทรัพย์สินอันเป็นผลมาจากการหยุดซะงักของอุปกรณ์หรือการยุติบริการเนื่องจาก ก) การติดตั้งอย่างไม่เหมาะสม หรือการใช้งานนอกเหนือจากที่ร้องขอ ข) การปกป้องผลประโยชน์ของประเทศชาติหรือสาธารณะ ค) เหตุสุดวิสัย ง) ตัวผู้ใช้งานเองหรือบุคคลที่สาม รวมถึงแต่ไม่จำกัดเพียงการ ใช้ผลิตภัณฑ์ ซอฟต์แวร์ แอปพลิเคชันของบุคคลที่สาม เป็นต้น

สำหรับผลิตภัณฑ์ที่มีการเข้าถึงอินเทอร์เน็ต<sup>์</sup> คุณจะเป็นผู้รับความเสี่ยงในการใช้งานผลิตภัณฑ์นี้ทั้งหมด EZVIZ จะไม่รับผิดชอบใด ๆ ต่อการใช้งานที่ผิดปกติ การรั่วไหล ของความเป็นส่วนตัว หรือความเสียหายอื่น ๆ ที่เป็นผลมาจากการโจมตีทางไซเบอร์ การโจมตีจากแฮกเกอร์ การติดไวรัส หรือความเสี่ยงด้านการรักษาความปลอดภัยทาง อินเทอร์เน็ตอื่น ๆ อย่างไรก็ตาม EZVIZ จะให้การสนับสนุนทางเทคนิคอย่างทันห่วงที หากจำเป็น กฎหมายการสอดส่องและกฎหมายการคุ้มครองข้อมูลแตกต่างกันไปตามเขต อำนาจศาล โปรดตรวจสอบกฎหมายที่เกี่ยวข้องทั้งหมดในเขตอำนาจศาลของคุณก่อนใช้ผลิตภัณฑ์นี้เพื่อตรวจสอบว่าการใช้งานของคุณเป็นไปตามกฎหมายที่บังคับใช้ EZVIZ จะไม่รับผิดในกรณีที่ใช้ผลิตภัณฑ์นี้เพื่อวัตถุประสงค์ที่ไม่ถูกต้องตามกฎหมาย

ในกรณีที่มีข้อขัดแย้งระหว่างข้อความข้างต้นกับกฎหมายที่บังคับใช้ ให้ยึดตามกฎหมายที่บังคับใช้เป็นสำคัญ

# สารบัญ

| คำแนะนำ                                             |     |
|-----------------------------------------------------|-----|
| ใบแสดงรายการบรรจุหีบห <sup>่</sup> อ (Packing List) |     |
| ภาพรวม                                              |     |
| 1. แผงด้านหน้า                                      |     |
| 2. แผงด้านหลัง                                      |     |
| การติดตั้ง                                          |     |
| 1. ดูวิดีโอการติดตั้ง                               |     |
| <ol> <li>ขาร์จแบตเตอรี่ไห้เต็ม</li> </ol>           |     |
| ติดตั้งแบตเตอรี่                                    |     |
| ตั้งทิศทางการเปิดประตู                              | 7   |
| สร้างผู้ดูแลระบบรายใหม่                             | 7   |
| ดาวน์โหลดแอป EZVIZ                                  |     |
| เพิ่มกลอนประตูไปยัง EZVIZ                           |     |
| การตั้งค่ากลอนประตู                                 |     |
| 1. แป้นพิมพ์                                        |     |
| 2. เข้าสู่เมนู                                      |     |
| 3. ส่วนประกอบของเมนู                                |     |
| <ol> <li>เพิ่มผู้ดูแลระบบ/ผู้ใช้</li> </ol>         |     |
| 5. เพิ่มหน้ามนุษย์                                  |     |
| <ol> <li>เพิ่มเสนเลือดข้อมือ</li> </ol>             |     |
| 7. เพิ่มลายนิ้วมีอ                                  |     |
| 8. เพิ่มรหัสผ่าน                                    |     |
| 9. ลบผู้ดูแลระบบ/ผู้ใช้                             |     |
| 10. การค้นหาข้อมูลเกี่ยวกับระบบ                     |     |
| 11. เข้าสู่ไหมดการจับคู่                            |     |
|                                                     | 4.5 |

| 10 | การบุธุพุธยุกทุพธ แกพธ เอ |
|----|---------------------------|
| 1. | ปลดล็อกด้วยการจดจำใบหน้า  |
| 2. | ปลดล็อกด้วยลายนิ้วมือ     |
| 3. | ปลดล็อกด้วยรหัสผ่าน       |
| 4. | ปลดล็อกด้วยกุญแจ          |

| วิธีการล็อกที่หลากหลาย |                               |  |
|------------------------|-------------------------------|--|
| 1.                     | ล็อกภายนอก                    |  |
| 2.                     | กลอนประตูภายใน                |  |
| 3.                     | ล็อกคอนเพ็ดดาวน์              |  |
| กา                     | รให้งางและการฉัดการ 18        |  |
|                        | 4 6 UN 18666101113 WHIT13     |  |
| 1.                     | ปลดล็อกในกรณีฉุกเฉิบ          |  |
| 2.                     | สัญญาณเดือน                   |  |
| 3.                     | คืนค่าเป็นการตั้งค่าจากโรงงาน |  |
| 4.                     | พังก์ชั่นปิดเสียงหนึ่งครั้ง   |  |
| การใช้งานบนแอป EZVIZ   |                               |  |
| กา                     | รบำรุงรักษา                   |  |
| 1.                     | การบำรุงรักษาประจำวัน         |  |

# คำแนะนำ

- การติดตั้ง EZVIZ Smart Lock (ต่อไปนี้จะเรียกว่า "ล็อค") มีผลต่อการทำงานปกติและอายุการใช้งาน ขอแนะนำให้ผู้เชี่ยวชาญเป็นผู้ติดตั้งและเจาะรูสำหรับติดตั้งชุดกลอนประตูให้ตรงกับแม่แบบ เจาะในภาคะนวก
- หากคุณกำลังตกแต่งบ้าน ควรถอดกลอนประตูออกแล้วติดตั้งใหม่หลังตกแต่งเสร็จเพื่อหลีกเลี่ยงไม่ให้กลอนประตูเสียหายและมีอายุการใช้งานสั้นลง
- โปรดทราบว่าสารฆ่าเชื้ออาจทำให้ตัวกลอนเสียหายได้
- โปรดทราบว่าเหลวทำความสะอาดที่มีพิษอาจทำให้ตัวกลอนเสียหายหรือเกิดการกัดกร่อนได้
- หลีกเลี่ยงการติดตั้งกลอนประตูในที่เปิดแจ้งโดยสิ้นเชิง
- เมื่อเริ่มต้นการทำงานเสร็จสิ้นแล้ว กลอนประตูจะลบข้อมูลผู้ใช้ทั้งหมด หลังจากติดตั้งและกำหนดค่ากลอนประตูแล้ว โปรดเพิ่มหน้าบุคคล ลายนิ้วมือ หรือรหัสผ่านตามที่ต้องการ
- เมื่อถ่านใกล้หมดหลังใช้งานไประยะหนึ่ง จะมีสัญญาณเตือนถ่านใกล้หมด ชาร์จแบตเตอรี่ให้พันเวลา
- หากคุณไม่อยู่บ้านหรือไม่ใช้กลอนประตูเป็นเวลานาน ให้นำกุญแจติดตัวไปด้วยและอย่าทิ้งกุญแจไว้ในบ้าน นอกจากนี้ควรถอดถ่านออกเพื่อยึดอายุการใช้งานของกลอนประตู
- เนื่องจากกลอนประตูถูกใสในสภาพแวดล้อมที่เปิด เราขอแนะนำให้คุณระวังความปลอดภัยในการใช้งาน รวมถึงรักษาขึ้นส่วนเล็กๆ เช่น กุญแจกลอนให้ถูกต้อง คุณควรตรวจสอบสภาพแวดล้อม รอบตัวก่อนที่จะปลดล็อกและอัปเดตการตั้งค่ารหัสผ่านของคุณให้พันที นอกจากนี้ยังควรตรวจสอบสถานการณ์อันตรายของการขโมยหรือการคัดลอกข้อมูลปลดล็อกของคุณอย่างผิดกฎหมาย
- เทคโนโลยีการจดจำชีวภาพในผลิตภัณฑ์นี้ทำงานในตัวเครื่องโดยสมบูรณ์ที่คุณควบคุมและจัดการเอง และมีวัตถุประสงค์เพียงเพื่อรองรับการตัดสินใจปลดล็อกของคุณเท่านั้น ตลอดทั้งหลักสูตร ข้อมูลที่บันทึกไว้จะมีค่าทางเทคนิคเท่านั้น นั่นคือข้อมูลชีวอัตโนมัติที่ได้รับจากเทมเพลตที่คุณได้มอบไว้โดยเชิงรุกล่วงหน้า (เช่น ภาพหน้า เทมเพลตลายนิ้วมือ เทมเพลตเล้นเลือดปลายมือ) ซึ่งไม่ สามารถใช้เพื่อสร้างข้อมูลเดิมได้
- สำหรับผู้ใช้ที่มีลายนิ้วมือเรียบหรือบาง ขอแนะนำให้ใช้นิ้วมือลงทะเบียนลายนิ้วมือเพื่อเพิ่มอัตราความสำเร็จ และให้ผู้ใช้ลงทะเบียนลายนิ้วมือมากกว่าหนึ่งราย ผู้ใช้แต่ละรายรองรับลายนิ้วมือได้ สูงสุด 5 รายการ
- กลอนประตูสามารถรองรับใบหน้ามนุษย์ได้สูงสุด 50 ใบ รางมือ 50 ใบลายนิ้วมือ และรหัสผ่าน 50 ใบ

# ใบแสดงรายการบรรจุหีบห่อ (Packing List)

| หมายเลข | ชื่อขึ้นส่วน            | ปริมาณ |
|---------|-------------------------|--------|
| 1       | แผงด้านหน้า             | ×1     |
| 2       | แผงด้านหลัง             | ×1     |
| 3       | ແມ່ແບບເຈາະ              | ×1     |
| 4       | ตัวกลอน                 | ×1     |
| 5       | ถุงสกรูสำหรับตัวกลอน    | ×1     |
| 6       | ถุงสกรูมาตรฐาน          | ×1     |
| 7       | แบตเตอรี่               | ×1     |
| 8       | ถุงใส่กุญแจ             | ×1     |
| 9       | แท่งสี่เหลี่ยม          | ×1     |
| 10      | สติ๊กเกอร์              | ×1     |
| 11      | ข้อมูลด้านระเบียบบังคับ | ×1     |
| 12      | คู่มือการใช้งานฉบับย่อ  | ×1     |

👔 คู่มือนี้ใช้ได้ทั้งในเวอร์ชัน 6068 และ 5085 โดยมีภาพวาดที่ทำจากตัวล็อก 6068 เนื่องจากความคล้ายคลึงในด้านการทำงาน

#### ภาพรวม

### 1. แผงด้านหน้า

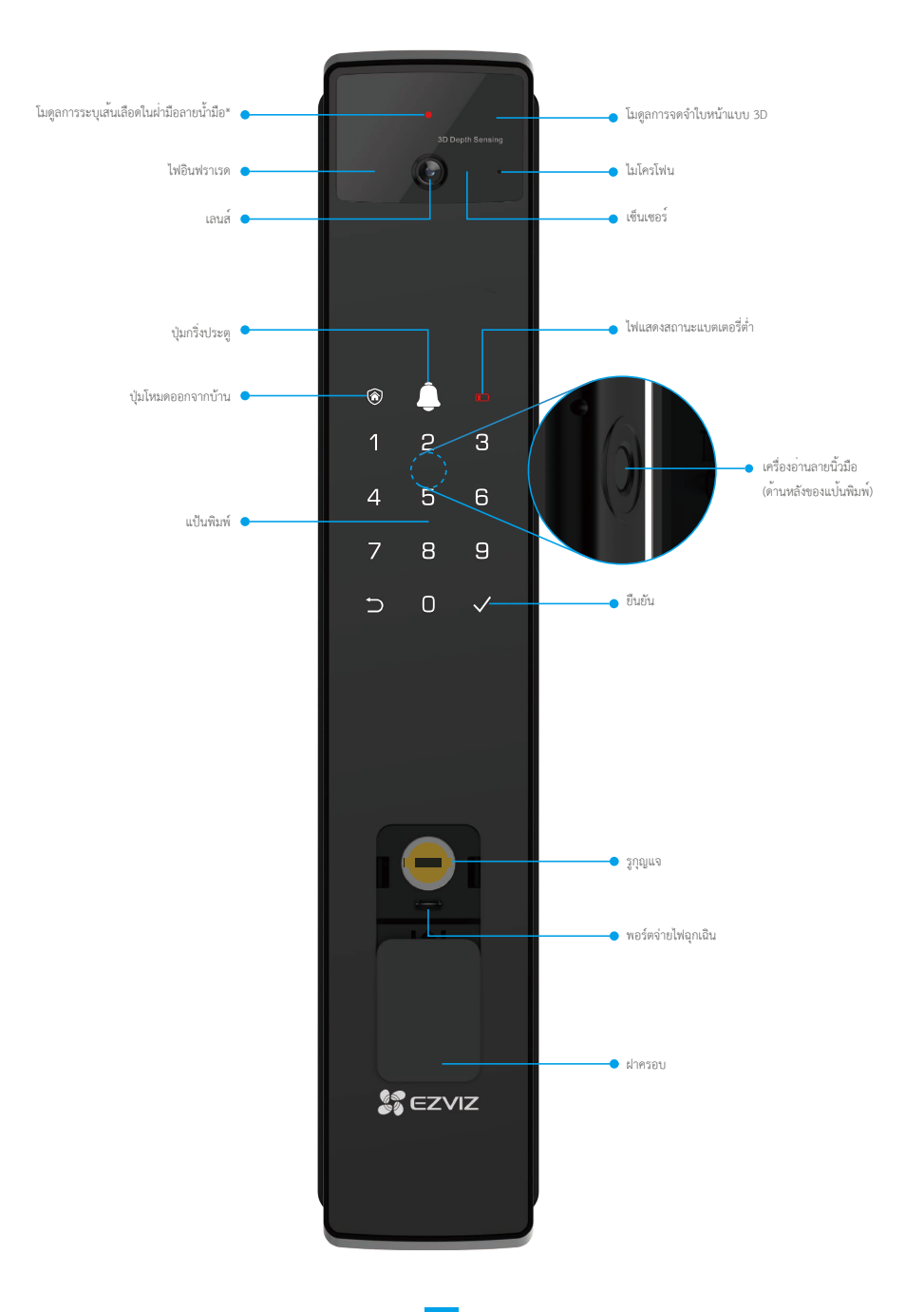

- 2. แผงด้านหลัง
  - เวอร์ชัน 6068

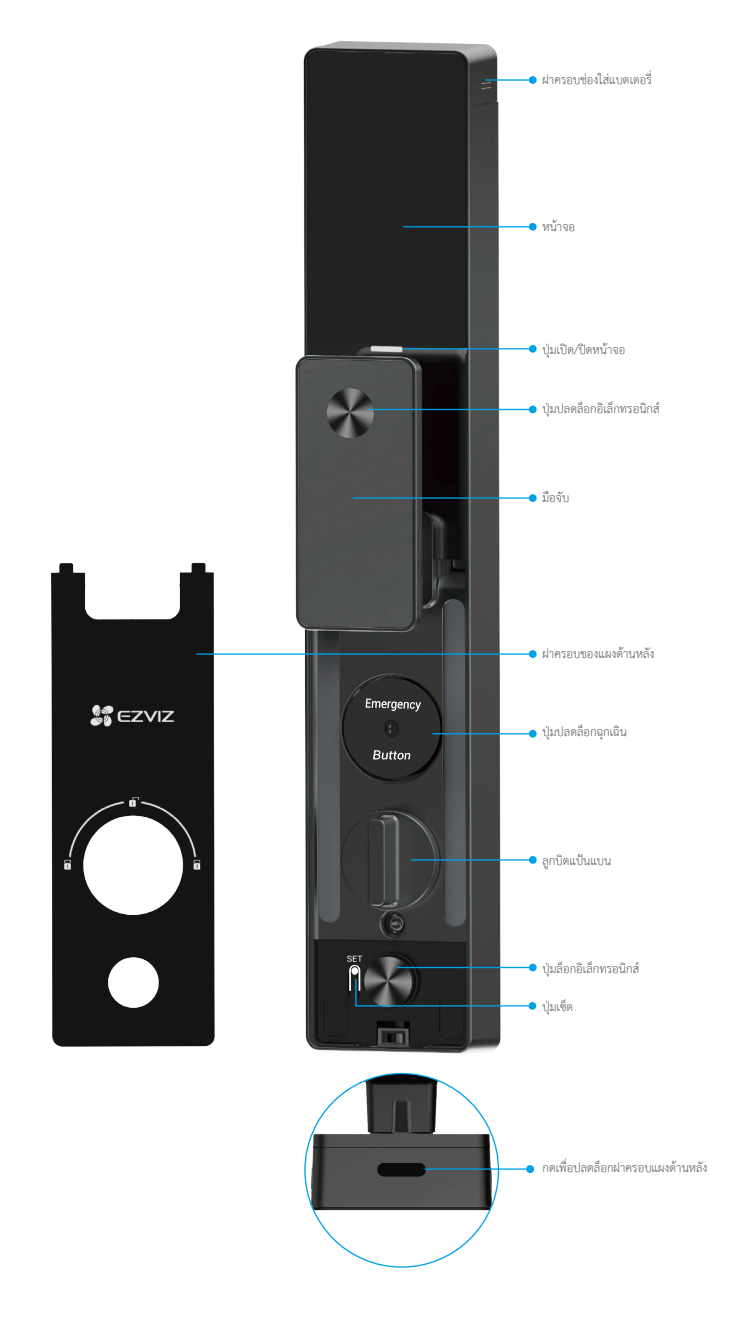

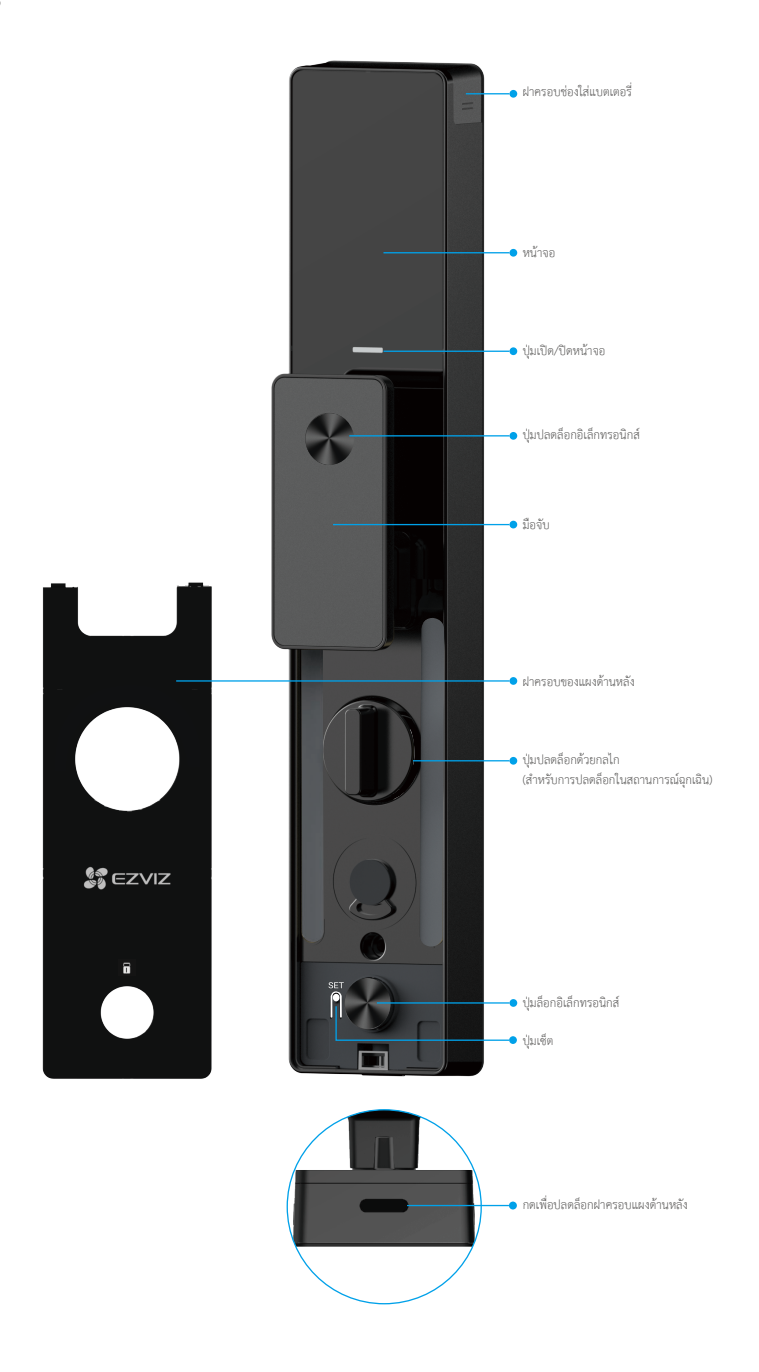

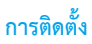

1. ดูวิดีโอการติดตั้ง

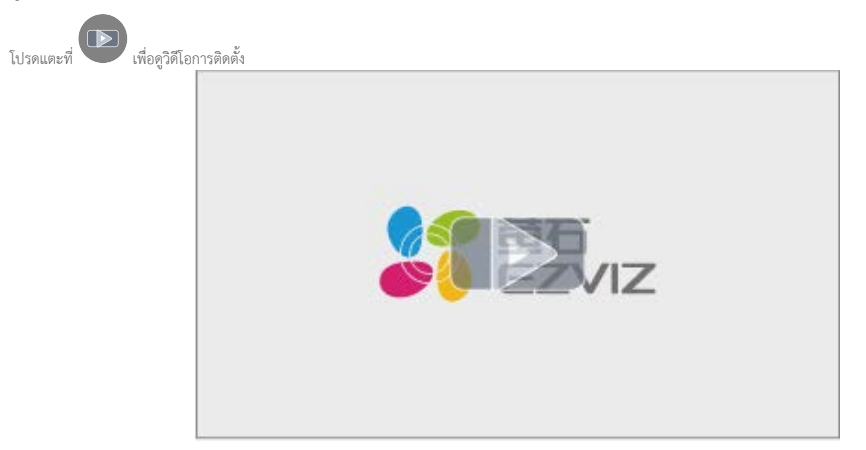

## ชาร์จแบตเตอรี่ให้เต็ม

เชื่อมต่อแบตเตอรี่ (ที่มาพร้อมในบรรจุภัณฑ์) เข้ากับเต้ารับปลั๊กไฟผ่านอะแดปเตอร์จ่ายไฟ

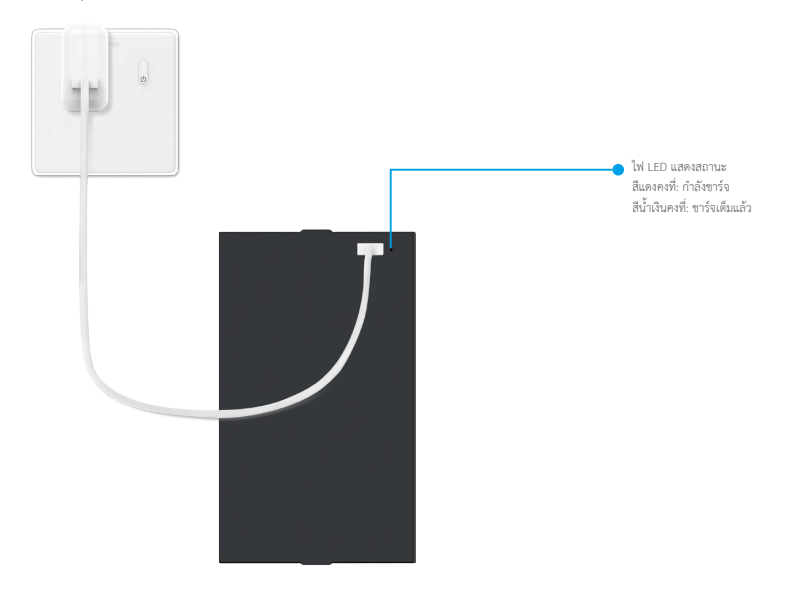

- ก่อนใช้งานครั้งแรก โปรดชาร์จแบตเตอรี่ลิเธียม
- ก่อนชาร์จแบตเตอรี่ โปรดถอดแบตเตอรี่ออกจากแผงด้านหลัง
- ต้องติดตั้งปล้ำไฟใกล้กับอะแดปเตอร์จ่ายไฟและให้มีพื้นที่เข้าถึงได้อย่างสะดวก

# ติดตั้งแบตเตอรี่

- 1. หลังจากติดตั้งแล้ว ให้ถอดฝาครอบช่องใส่แบตเตอรื่ออกจากแผงด้านหลัง
- ติดตั้งแบตเตอรี่ลิเธียม (ที่มาพร้อมกับบรรจุภัณฑ์) เข้าไปในช่องใส่แบตเตอรี่
- ปิดฝาครอบกลับ

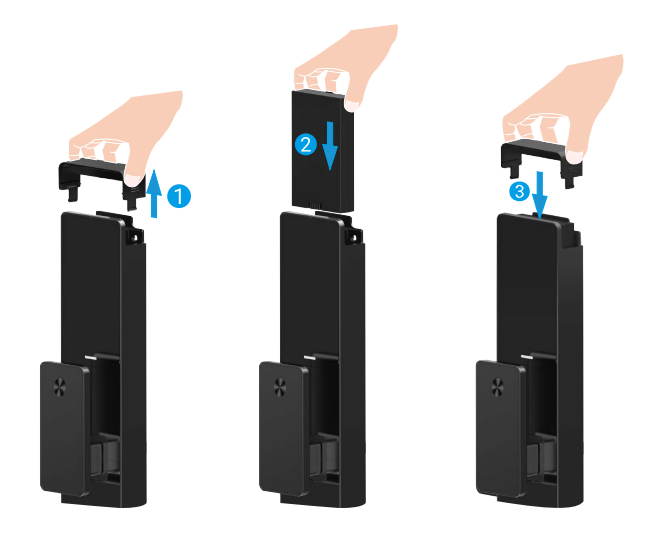

# ตั้งทิศทางการเปิดประตู

หลังจากการติดตั้งเสร็จสมบูรณ์ โปรดทำตามเสียงแจ้งเตือนเพื่อตั้งทิศทางการเปิดประตู

- กด "v" เพื่อดำเนินการต่อขั้นตอน
- 2. "1" "2" บนแป้นพิมพ์จะสว่างขึ้น
  - กด 1 เพื่อตั้งค่าประตูเป็น การเปิดขวา
  - กด 2 เพื่อตั้งค่าประตูเป็น การเปิดทางด้านซ้าย

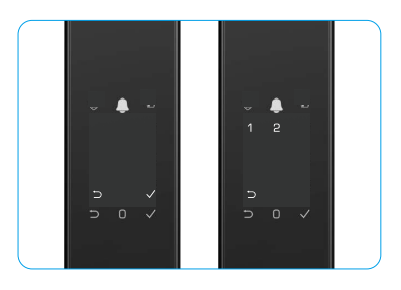

# สร้างผู้ดูแลระบบรายใหม่

โปรดทำตามคำเตือนด้วยเสียงเพื่อสร้างผู้ดูแลระบบตัวแรก

- 1. แตะที่บริเวณปุ่มพิมพ์เพื่อเปิดใช้งานกลอนประตู
- 2. "──" "√" บนแป้นพิมพ์จะสว่างขึ้น กด "──" เพื่อออกจากระบบและกด "√" เพื่อเพิ่มผู้ดูแลระบบ
- ป้อนรหัสผ่านที่มี 6-10 หลักแล้วกด "√" เพื่อยืนยัน
- 4. ทำซ้ำรหัสผ่านอีกครั้ง และกด "√" เพื่อยืนยัน
- 🔒 ไม่อนุญาตให้ใช้เลขที่ติดกัน 6-10 ตัวหรือซ้ำกัน
  - 6-10 หลักติดต่อกัน เช่น 123456/654321
  - 6-10 หลัก ที่ซ้ากัน เช่น 111111

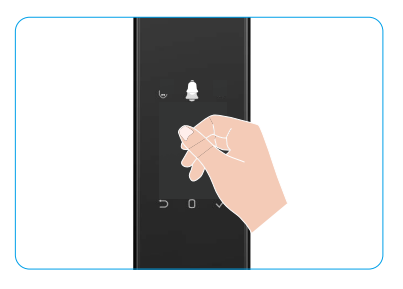

## ดาวน์โหลดแอป EZVIZ

- 1. เชื่อมต่อโทรศัพท์มือถือของคุณเข้ากับ Wi-Fi 2.4GHz (แนะนำ)
- ดาวน์โหลดและติดตั้งแอป EZVIZ โดยค้นหา "EZVIZ" ใน App Store หรือ Google Play™
- 3. เปิดใช้แอปและลงทะเบียนบัญชีผู้ใช้ EZVIZ

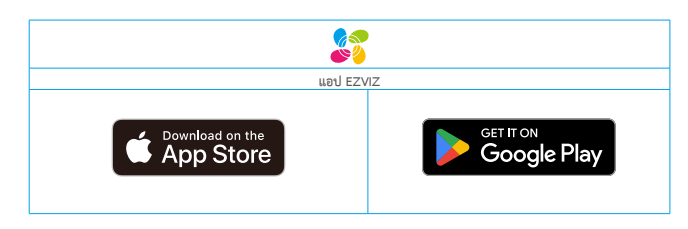

หากคุณเคยใช้แอปแล้ว ตรวจสอบให้แน่ใจว่าแอปเป็นเวอร์ชันล่าสุด หากต้องการดูว่ามีการอัพเดทหรือไม่ ให้ไปที่ App store แล้วค้นหา EZVIZ

## เพิ่มกลอนประตูไปยัง EZVIZ

👔 อินเตอร์เฟซของแอปอาจแตกต่างกันไปตามการอัพเดทเวอร์ชัน และจะยึดตามอินเตอร์เฟซของแอปที่คุณติดตั้งบนโทรศัพท์

โปรดปฏิบัติตามขั้นตอนต่อไปนี้เพื่อเพิ่มกลอนประตูไปยัง EZVIZ

- เข้าสู่ระบบบัญชีผู้ใช้แอป EZVIZ ของคุณ
- บนหน้าจอหลัก แตะ "+" ที่มุมขวาบนเพื่อไปที่อินเตอร์เฟซสแกนรหัสคิวอาร์
- 3. กดปุ่มที่ด้านล่างของแผงด้านหลังเพื่อถอดฝาครอบแผงด้านหลังออก
- กดปุ่ม SET บนแผงด้านหลังค้างไว้จนกว่ากลอนประตูจะส่งสัญญาณแจ้งเตือนด้วยเสียงและไฟแสดงสถานะการทำงานจะเริ่มกะพริบ ซึ่งหมายความว่าการจับคู่โหมดถูกเปิดใช้งานแล้ว
- 5. สแกนรหัสคิวอาร์ที่แสดงบนหน้าจอ
- 6. ทำตามตัวช่วยของแอป EZVIZ เพื่อทำการกำหนดค่า Wi-Fi ให้เสร็จสิ้น แล้วเพิ่มกลอนประตูไปยังบัญชีแอป EZVIZ

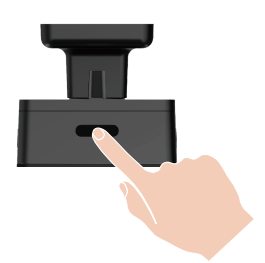

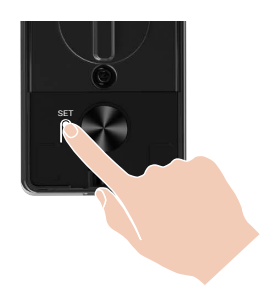

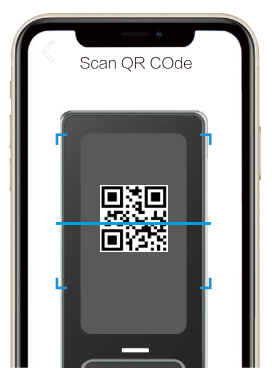

# การตั้งค่ากลอนประตู

- ก่อนการตั้งค่า โปรดตรวจสอบให้แน่ใจว่าคุณได้เพิ่มผู้ดูแลระบบ
  - โปรดลอกแผ่นฟิล์มกันรอยออกจากกลอนประตูก่อนใช้งานครั้งแรก
  - หลังจากที่แจ้งเตือนใช้งานบริเวณปุ่มกด ไฟจะดับโดยอัตโนมัติหลังจากผ่านไปประมาณ 20 วินาทีหากไม่พบการใช้งานใดๆ

### 1. แป้นพิมพ์

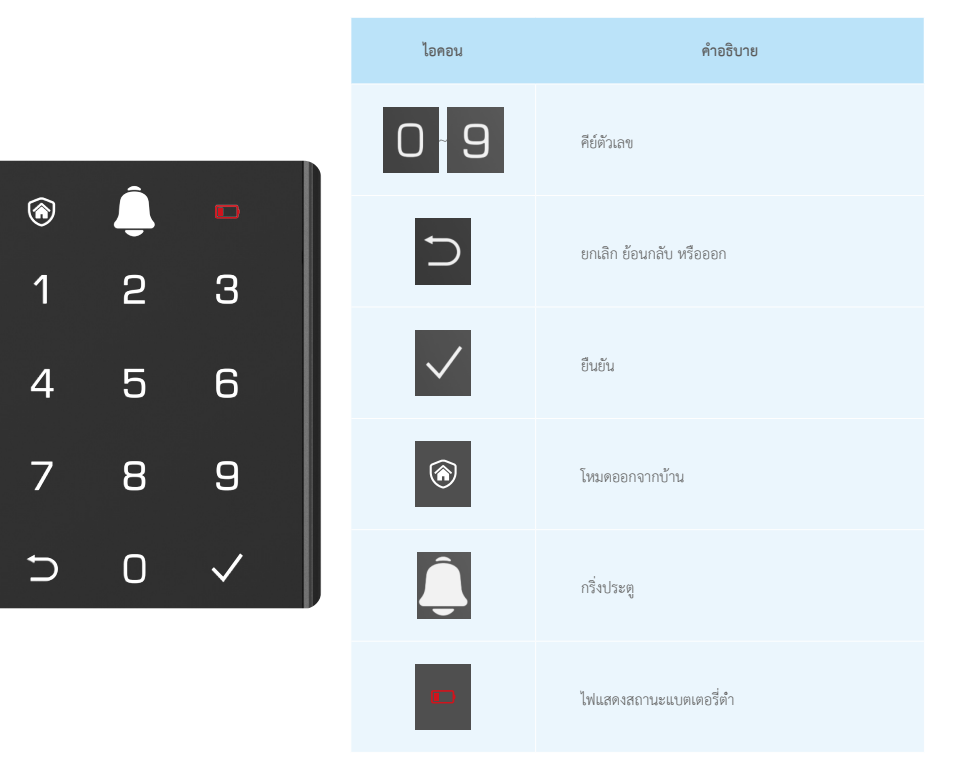

## 2. เข้าสู่เมนู

โปรดปฏิบัติตามขั้นตอนเหล่านี้เพื่อตั้งค่า

## ในการใช้งานครั้งแรก ให้ปฏิบัติตามขั้นตอนเหล่านี้เพื่อตั้งค่า

- 1. แตะที่บริเวณปุ่มที่อยู่ด้านหน้าเพนเนลเพื่อเปิดใช้งานกลอนประตู
- 2. "─" "√" บนปุ่มพิมพ์จะสว่างขึ้น กด "√" เพิ่มผู้ดูแลระบบ
- 3. "1" "2" "3" "4" "5" " ─ " บนปุ่มพิมพ์จะสว่างขึ้น

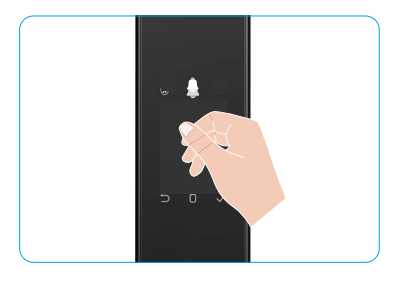

## หากไม่ใช่การใช้งานครั้งแรก ให้ปฏิบัติตามขั้นตอนเหล่านี้เพื่อตั้งค่า

- 1. กดปุ่ม บนแผงการทำงานหนึ่งครั้ง
- เมื่อปุ่มปุ่มของแผงด้านหน้าสว่าง ให้ตรวจสอบความถูกต้องด้วยกุญแจยืนยันตัวตนของผู้ดูแลระบบ
- 3. "1" "2" "3" "4" "5" "⊖" บนปุ่มพิมพ์จะสว่างขึ้น

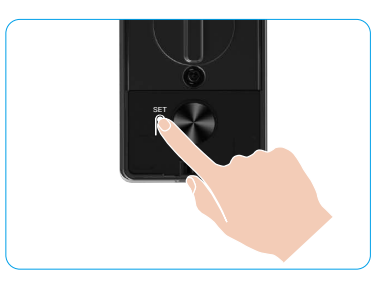

#### 3. ส่วนประกอบของเมนู

เมนูที่เห็นอยู่นี้ใช้สำหรับอ้างอิงเท่านั้น

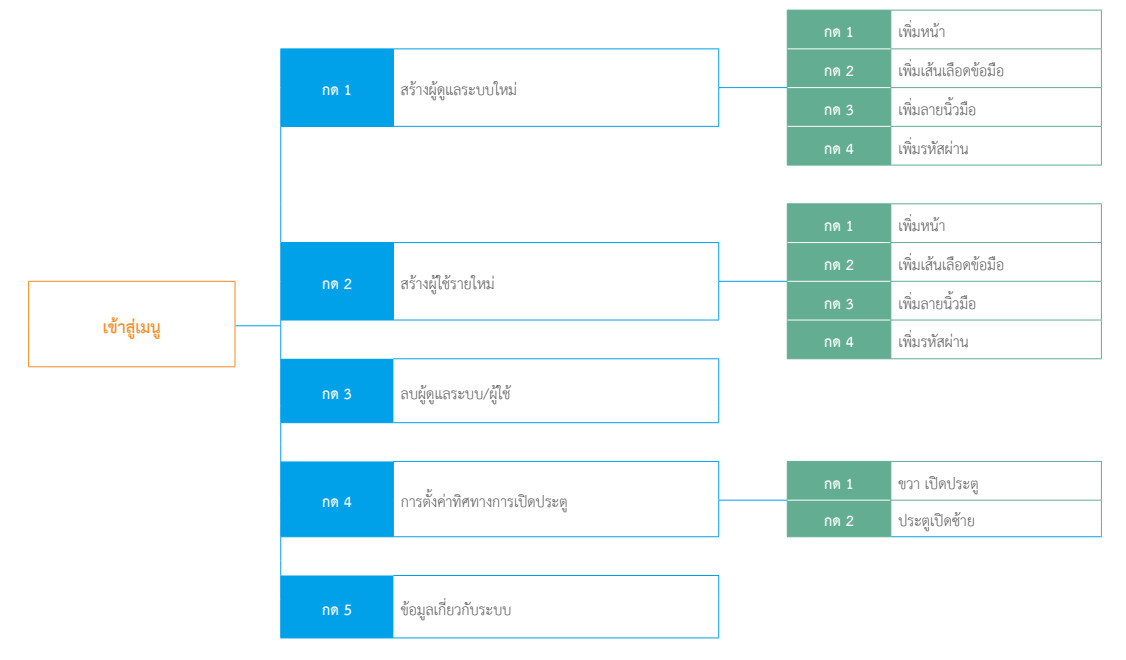

## 4. เพิ่มผู้ดูแลระบบ/ผู้ใช้

- กดปุ่ม SET หนึ่งครั้งที่ แผงด้านหลัง
- เมื่อปุ่มปุ่มของแผงด้านหน้าสว่าง ให้ตรวจสอบความถูกต้องด้วยกุญแจยืนยันตัวตนของผู้ดูแลระบบ
- กด "1" เพื่อเพิ่มผู้ดูแลระบบหรือกด "2" เพื่อเพิ่มผู้ใช้

| บทบาท       | ปลดล็อกประตู | เข้าสู่เมนู แล้วเซ็ตกลอนประตู |
|-------------|--------------|-------------------------------|
| ผู้ดูแลระบบ | √            |                               |
| 20 V        | √            | х                             |

ผู้ใช้ปกติจะสามารถปลดล็อกประตูได้เมื่อดำเนินการตามวิธีเปิดประตูเท่านั้น ส่วนผู้ดูแลระบบนอกจากจะปลดล็อกประตูได้แล้ว ยังสามารถเข้าสู่เมนูเพื่อเพิ่มหรือลบผู้ใช้รวมถึงดำเนินการตั้งค่า อื่นๆ ได้อีกด้วย

ปมือคุณเพิ่มผู้ดูแลระบบหรือผู้ใช้ ดัวเลขที่แสดงถึงหมายเลขประจำด้วของผู้ใช้รายดังกล่าวจะสว่างขึ้นมาโดยเริ่มจาก 001 ตามค่าเริ่มต้น (ด้วอย่างเช่น สำหรับผู้ใช้หมายเลข 001 ตัวเลข 3 ตัว 0-0-1 จะต่อย ๆ กะพริบ ข้า ๆ ตามลำดับ)

## 5. เพิ่มหน้ามนุษย์

- () เพิ่มหน้ามนุษย์ได้สูงสุด 3 ใบต่อผู้ใช้
- กดปุ่ม SET หนึ่งครั้งเมื่อ แผงด้านหลัง
- เมื่อปุ่มปุ่มของแผงด้านหน้าสว่าง ให้ตรวจสอบความถูกต้องด้วยกุญแจยืนยันตัวตนของผู้ดูแลระบบ
- กด "1" เพื่อเพิ่มใบหน้ามนุษย์
- 4. ทำตามเสียงแจ้งเตือนเพื่อเพิ่มใบหน้ามนุษย์

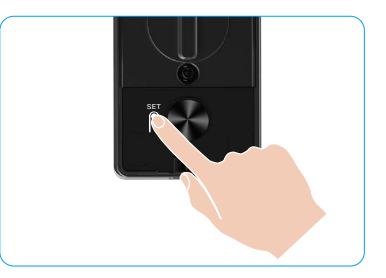

- โปรดขึ้นตรงหน้าแผงด้านหน้าของกลอนประตูและท่างจากกลอนประตูด้วยความยาวหนึ่งแขน (หากอยู่นอกระยะนี้ อาจทำให้การจดจำใบหน้าล้มเหลวได้)
- ทำตามคำเตือนด้วยเสียงเพื่อทำการจำใบหน้าให้เสร็จสมบูรณ์ (กรุณาดูเนื้อหาเสียงจริงหากมีการปรับ) ดังที่แสดงในรูปด้านล่าง
- ต้องตรวจสอบให้แน่ใจว่าไม่มีสิ่งกีดขวางบนหน้าผิวระหว่างขั้นตอนนี้
- โปรดหลีกเลี่ยงการสั่นหรือการเคลื่อนไหวร่างกายของคุณระหว่างกระบวนการ เพราะถ้าไม่เช่นนั้น อาจทำให้เกิดความล้มเหลวได้
- หลังจากเพิ่มใบหน้าแล้ว คุณสามารถใช้การจดจำใบหน้าเพื่อปลดล็อกประตูได้

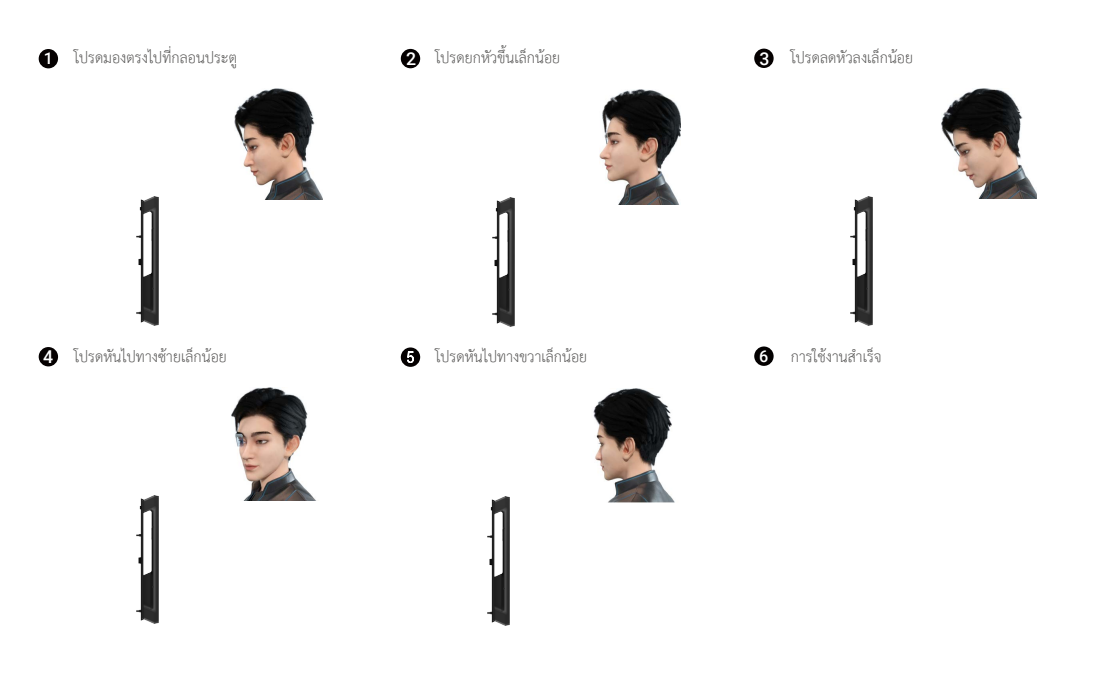

## เพิ่มเส้นเลือดข้อมือ

- เพิ่มปุ่มปุ่มมือได้สูงสุด 2 ปุ่มต่อผู้ใช้
- กดปุ่ม SET หนึ่งครั้งเมื่อ แผงด้านหลัง
- เมื่อปุ่มปุ่มของแผงด้านหน้าสว่าง ให้ตรวจสอบความถูกต้องด้วยกุญแจยืนยันตัวตนของผู้ดูแลระบบ
- กด "2" เพื่อเพิ่มเส้นเลือดข้อมือ
- ทำตามเสียงแจ้งเพื่อเพิ่ม เส้นเลือดขา

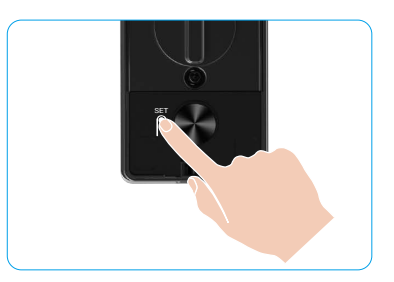

🚺 โปรดอ่านคำแนะนำต่อไปนี้อย่างละเอียดเพื่อเพิ่มเส้นเลือดข้อมือของคุณ

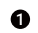

ß

พื้นที่ที่ใช้สำหรับการจำเส้นเลือดข้อมือคือบริเวณตรงกลางของฝ่ามือ

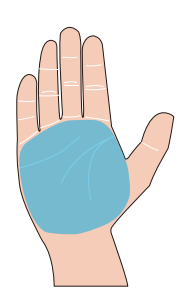

2 เมื่อไฟสีแดงที่ด้านบนของกลอนประตูสว่างขึ้น คุณสามารถเริ่มการเพิ่มหรือการจดจำได้

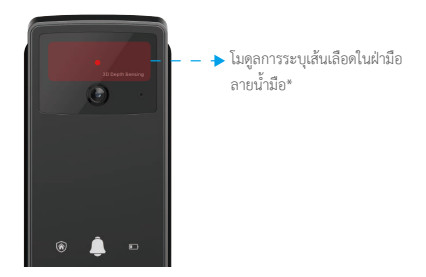

ขอแนะนำให้มือของคุณตั้งตรงกับแผงด้านหน้าและแตะที่ไฟแดงในโมดูลตรวจจับ เส้นเลือดมือขวา

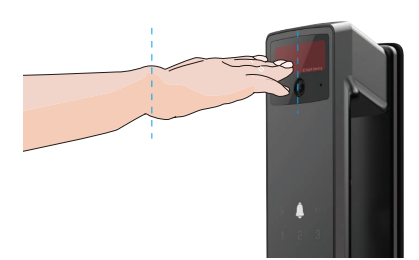

4

เก็บฝ่ามือของคุณห่างออกไปประมาณ 20 ซม.
 มือเด็กสามารถอยู่ได้ไกล้กันได้โดยเหมาะสมประมาณ 10 ซม.

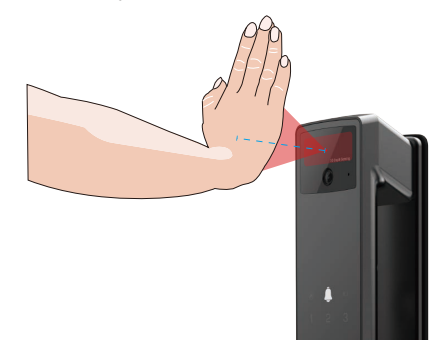

## 7. เพิ่มลายนิ้วมือ

- เพิ่มลายนิ้วมือได้สูงสุด 5 รายการต่อผู้ใช้
   วารนิ้วมือของคุณไว้ครอบคลุมเครื่องอ่านลายนิ้วมือให้ครบ เพื่อหลีกเลี่ยงการกดหรือเอียงมุมที่เกินซีด
- กดปุ่ม SET หนึ่งครั้งเมื่อ แผงด้านหลัง
- เมื่อปุ่มปุ่มของแผงด้านหน้าสว่าง ให้ตรวจสอบความถูกต้องด้วยกุญแจยืนยันตัวตนของผู้ดูแลระบบ
- กด "1" เพื่อเพิ่มผู้ดูแลระบบหรือกด "2" เพื่อเพิ่มผู้ใช้
- กด "3" เพื่อเพิ่มลายนิ้วมือ

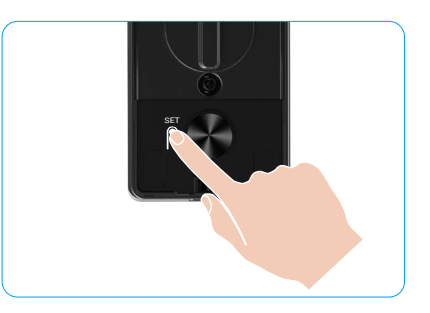

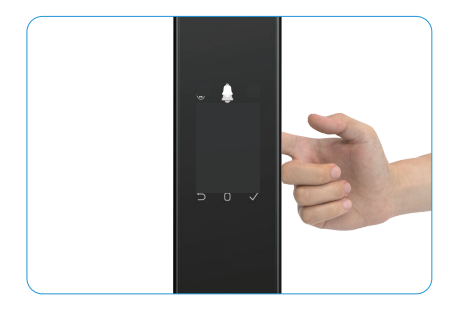

i ไม่สามารถเพิ่มลายนิ้วมือเดิมได้อีกครั้ง

### 8. เพิ่มรหัสผ่าน

👔 เพิ่มรหัสผ่านได้สูงสุด 1 หลักต่อผู้ใช้

- กดปุ่ม SET หนึ่งครั้งเมื่อ แผงด้านหลัง
- เมื่อปุ่มปุ่มของแผงด้านหน้าสว่าง ให้ตรวจสอบความถูกต้องด้วยกุญแจยืนยันตัวตนของผู้ดูแลระบบ
- กด "1" เพื่อเพิ่มผู้ดูแลระบบหรือกด "2" เพื่อเพิ่มผู้ใช้
- 4. กด "4" เพื่อเพิ่มรหัสผ่าน
- 5. ป้อนรหัสผ่านที่มี 6-10 หลัก เมื่อปุ่มป้อนรหัสผ่านมีจำนวน ≥6 หลัก √ จะสว่างขึ้นในขณะนี้ ให้กด √ เพื่อยืนยัน
- ป้อนรหัสผ่านซ้ำอีกครั้ง จากนั้นกด "v" เพื่อยืนยัน ระบบจะส่งเสียงเตือนให้ทราบว่าการดำเนินการสำเร็จและเพิ่มรหัสผ่านสำเร็จแล้ว

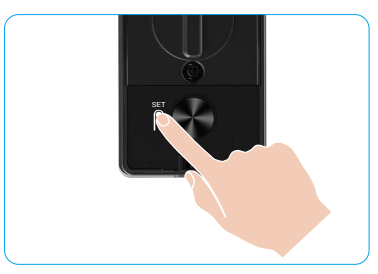

- 👔 ไม่อนุญาตให้ใช้เลขที่ติดกัน 6-10 ตัวหรือซ้ำกัน
  - 6-10 หลักติดต่อกัน เช่น 123456/654321
  - 6-10 หลัก ที่ซ้ากัน เช่น 111111

## 9. ลบผู้ดูแลระบบ/ผู้ใช้

- กดปุ่ม SET หนึ่งครั้งเมื่อ แผงด้านหลัง
- 2. เมื่อปุ่มปุ่มของแผงด้านหน้าสว่าง ให้ตรวจสอบความถูกต้องด้วยกุญแจยืนยันตัวตนของผู้ดูแลระบบ
- กด "3" เพื่อลบผู้ดูแลระบบ/ผู้ใช้
- 4. ป้อนหมายเลขประจำตัวผู้ใช้ที่ต้องการลบแล้วกด √

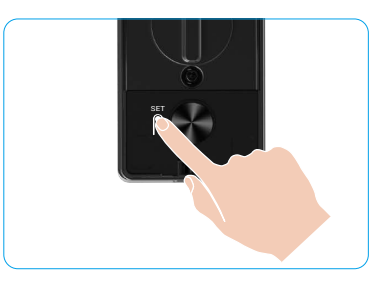

- ไม่สามารถลบผู้ดูแลระบบคนสุดท้ายได้
  - หากคุณกดหมายเลขผู้ใช้ผิด คุณจะได้เห็นหมายเลขผู้ใช้ ไฟสว่างขึ้นตามลำดับ พร้อมด้วย เสียงบี้บที่แสดงว่ามีข้อผิดพลาด กด \*> เพื่อกลับไปยังขั้นตอนสุดห้าย หรือป้อนหมายเลขผู้ใช้หีถูกต้องเพื่อลบอีกครั้ง
  - เมื่อมีผู้ใช้เพียงรายเดียวที่เหลืออยู่ และคุณดำเนินการลบผู้ใช้รายนั้น คุณจะเห็นหมายเลขผู้ใช้ ไฟสว่างขึ้นตามลำดับ พร้อมด้วย เสียงบี้บที่แสดงความผิดพลาด

#### 10. การค้นหาข้อมูลเกี่ยวกับระบบ

- กดปุ่ม SET หนึ่งครั้งเมื่อ แผงด้านหลัง
- เมื่อปุ่มปุ่มของแผงด้านหน้าสว่าง ให้ตรวจสอบความถูกต้องด้วยกุญแจยืนยันตัวตนของผู้ดูแลระบบ
- 3. กด "5" เพื่อค้นหาข้อมูลเกี่ยวกับระบบของกลอนประตู
- 4. กลอนประตูจะส่งข้อมูลของระบบ

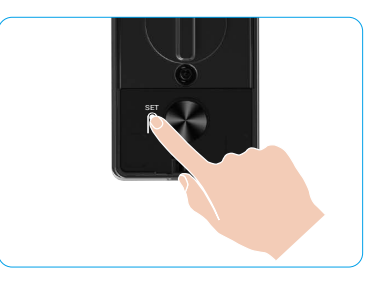

กลอนประดูจะแสดงหมายเลขะลิตภัณฑ์ของกลอนประตู เวอร์ขันของอุปกรณ์ในปัจจุบัน และรหัสการขึ้นขั้นเป็นภาษาอังกฤษตามลำดับ กด 🗀 เพื่อข้อนกลับไปยังขั้นก่อนหน้า หรือระบบจะกลับไปที่ระดับก่อนหน้า โดยอัตโนมัติหลังจากจบการถ่ายทอด

## 11. เข้าสู่โหมดการจับคู่

กดปุ่ม SET บนแผงด้านหลังค้างไว้จนกว่ากลอนประตูจะส่งสัญญาณแจ้งเดือนด้วยเสียงและปุ่มกดหมายเลข 0 จะกะพริบเพื่อเข้าสู่โหมดจับคู่ โปรดทำตามคู่มือของระบบเพื่อทำการจับคู่ให้เสร็จ ภายใน 3 นาที

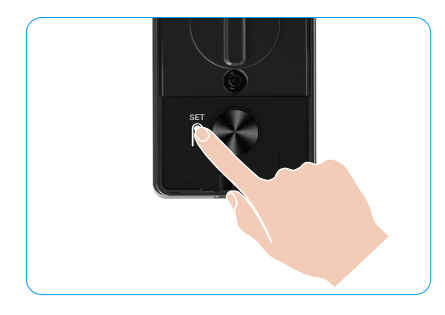

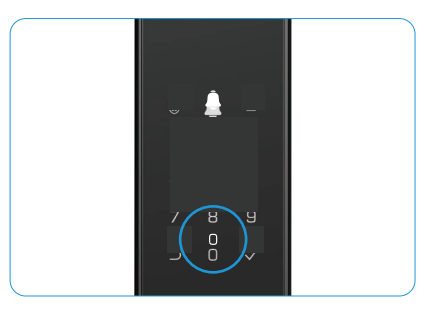

ระบบจะออกจากโหมดการจับคู่โดยอัตโนมัติหลังจากผ่านไป 3 นาที

# วิธีการปลดล็อกที่หลากหลาย

| ไอคอน | วิธีปลดล็อก                    |
|-------|--------------------------------|
| R     | ปลดล็อกด้วยการจดจำใบหน้า       |
|       | ปลดล็อกเส้นเลือดปลายมือ        |
|       | ปลดล็อกด้วยลายนิ้วมือ          |
|       | ปลดล็อกด้วยรหัสผ่าน            |
| От    | ปลดล็อกด้วยรหัสผ่าน            |
|       | ปลดล็อกด้วยกุญแจด้วย Bluetooth |
|       | ปลดลีอคระยะไกล                 |

- A
- เมื่อเปิดประตูด้วยกุญแจ ให้ใส่กุญแจเข้าไปและหมุน
- โปรดแตะที่บริเวณแป้นตัวเลขเพื่อเปิดใช้งานกลอนประตูก่อนจะเปิดประตูด้วยรหัสผ่าน
- เราขอแนะนำให้เปลี่ยนรหัสผ่านและทำความสะอาดแป้นพิมพ์เป็นประจำ เพื่อความปลอดภัยด้านความเป็นส่วนตัวของคุณเนื่องจากอาจมีรอยหลงเหลือได้
  - ผลิตภัณฑ์นี้มีฟังก์ชันการป้องกันความปลอดภัย หากมีการรับรู้ข้อผิดพลาดเกี่ยวกับหน้า/เส้นเลือดมือ/ลายนิ้วมือ/รหัสผ่าน 5 ครั้งต่อเนื่องภายใน 5 นาที ระบบจะลือกอย่างบังคับ เป็นเวลา 3 นาที
  - ระบบจะปลดล็อกโดยอัตโนมัติหลังจากผ่านไป 3 นาที
  - คุณสามารถปิดฟังก์ชันนี้ได้ในแอป EZVIZ

#### 1. ปลดล็อกด้วยการจดจำใบหน้า

#### การเรียกใช้งานจะเริ่มขึ้นโดยอัตโนมัติ

เมื่อใบหน้าใกล้กับช่วงการตรวจจับของกลอนประตู กลอนประตูจะจำใบหน้าและปลดล็อกประตูโดยอัตโนมัติ

#### การเรียกใช้งานด้วยตนเอง

คุณต้องแตะปุ่มเพื่อเปิดใช้งานกลอนประตูเพื่อเปิดใช้งานฟังก์ชันการจดจำใบหน้า ในโหมดการจดจำใบหน้า ไฟ IR การจดจำใบหน้าจะกะพริบ ดังที่แสดงในรูปภาพด้านล่าง

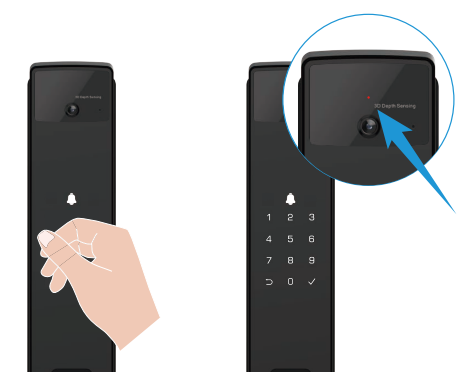

### 2. ปลดล็อกด้วยลายนิ้วมือ

วางนิ้วมือของคุณบนเครื่องอ่านลายนิ้วมือกลอนประตูจะตรวจสอบความถูกต้องของลายนิ้วมือและปลดล็อกประตู

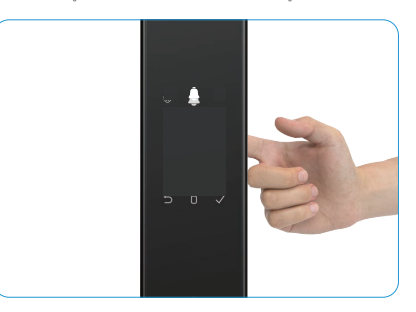

#### 3. ปลดล็อกด้วยรหัสผ่าน

ผลิตภัณฑ์นี้มีการปกป้องด้วยระบบการป้องกันการแอบมองรหัสผ่าน ในกรณีที่มีผู้อื่นกำลังมองดูขณะที่คุณกำลังป้อนรหัสผ่าน คุณสามารถแกล้งกดตัวแลขเพิ่มต้มก่อนหรือหลังรหัสเติมของคุณเพื่อทำให้ดูขับข้อนได้ โดยที่จะยังคงสามารถปลดล็อกได้เช่นเดิม

- 1. แตะที่บริเวณปุ่มพิมพ์เพื่อเปิดใช้งานกลอนประตู
- 2. ป้อนรหัสผ่านที่มีค่า 6-10 หลักที่เหมาะสม และกด "√" เพื่อยืนยัน
- กลอนประตูจะตรวจสอบความถูกต้องของรหัสผ่านและปลดล็อกประตู

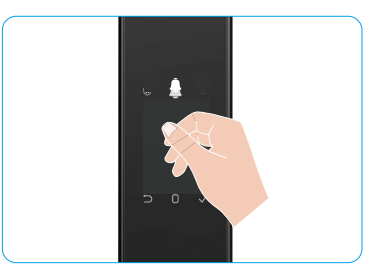

#### 4. ปลดล็อกด้วยกุญแจ

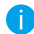

โปรดเก็บกุญแจไว้ให้ดีเพื่อใช้ในครั้งถัด ๆ ไป

- 1. เปิดฝาครอบรูกุญแจออก
- 2. ใส่กุญแจกลไกและหมุนประตูจะปลดล็อก

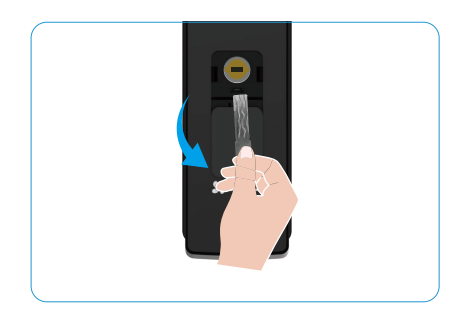

# วิธีการล็อกที่หลากหลาย

#### 1. ล็อกภายนอก

เมื่อเปิดประตูจากด้านใน แป้นปุ่ม √ บนแผงด้านหน้าจะสว่างขึ้น และกด √ เพื่อยืนยันการล็อค

#### 2. กลอนประตูภายใน

หลังจากปิดประตู ให้กดปุ่ม Electronic locking button บนแผงด้านหลังเพื่อยืนยันการล็อก

#### 3. ล็อกคอนเท็ดดาวน์

เปิดฟังก์ชัน การล็อกการถอยหลังคอมเทนด์ ในแอป EZVIZ หลังจากเปิดใช้งานฟังก์ชันนี้แล้ว กลอนประตูจะลือกโดยอัตโนมัติหลังจากการนับถอยหลังสิ้นสุด

## การใช้งานและการจัดการ

## 1. ปลดล็อกในกรณีฉุกเฉิน

เมื่อแบตเตอรี่หมด ให้เชื่อมต่ออินเทอร์เฟซแหล่งจ่ายไฟอุกเฉินของแผงด้านหน้ากับแบงค์จ่ายไฟเพื่อชาร์จกลอนประตูผ่านสายไฟ Type-C จากนั้นเปิดประตู

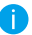

วิดีโอจะไม่พร้อมใช้งานเมื่อพลังงานแบตเตอรี่ลดลงต่ำกว่า 20%

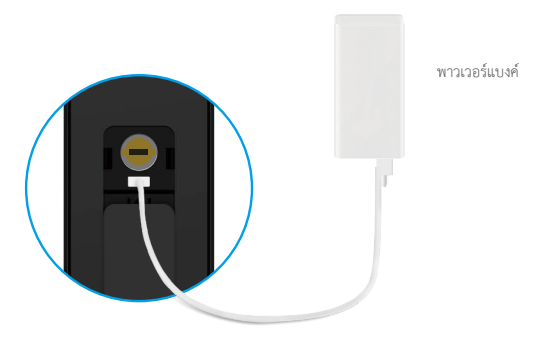

#### 2. สัญญาณเตือน

 สัญญาณเดือนป้องกันการจัดแงะ เมื่อถูกถอดแยกขึ้นส่วนโดยใช้กำลัง กลอนประดูจะส่งเสียงเดือนเป็นเวลาประมาณหนึ่งนาที

#### สัญญาณเตือนระบบล็อก

หากตรวจสอบด้วยใบหน้า ราศีมือลายนิ้วมือ หรือรหัสผ่านที่ผิดพลาด 5 ครั้งติดต่อกัน ระบบจะล็อกเป็นเวลา 3 นาที คุณสามารถปลดล็อก ได้ในแอป EZVIZ

คำเตือนถ่านใกล้หมด

เมื่อแบตเตอรี่มีแรงดันต่ำ สัญญาณแจ้งเตือนด้วยเสียงจะแจ้งเตือนให้คุณชาร์จแบตเตอรี่

## 3. คืนค่าเป็นการตั้งค่าจากโรงงาน

- 1. ถอดฝาครอบแบตเตอรี่ของแผงด้านหลังออกแล้วนำแบตเตอรื่ออก
- กดปุ่ม SET เป็นเวลา 5 วินาที และในขณะเดียวกันใส่แบตเตอรี่กลับเข้าไปในช่องใส่แบตเตอรี่
- ปล่อยปุ่ม "เซ็ต" แล้วกด √ เพื่อยืนยันหลังจากได้ยินเสียงแจ้งเตือนจากระบบ

#### 4. ฟังก์ชันปิดเสียงหนึ่งครั้ง

- 1. แตะที่บริเวณแป้นพิมพ์เพื่อปลุกแป้นพิมพ์
- 2. กด "0" ค้างไว้จนกว่าแป้นปุ่มจะกะพริบสองครั้งเพื่อแสดงว่าฟังก์ชันเปิดใช้งาน
  - 🚹 🔹 เมื่อเปิดใช้งานฟังก์ชันปิดเสียงหนึ่งครั้ง ประตูจะเข้าสู่โหมดเงียบ
    - กลอนประตูจะออกจากโหมดนี้โดยอัตโนมัติเมื่อมีการปลดล็อกโดยการตรวจสอบด้วยหน้า รางมือ ลายนิ้วมือ หรือรหัสผ่านที่เพิ่มจากภายนอก

## การใช้งานบนแอป EZVIZ

🚺 อินเตอร์เฟซของแอปอาจแตกต่างกันไปตามการอัพเดทเวอร์ชัน และจะยึดตามอินเตอร์เฟซของแอปที่คุณติดตั้งบนโทรศัพท์

เมื่อคุณเปิดแอป EZVIZ ขึ้นมาแล้วแตะที่กลอนประตู คุณจะสามารถดูและจัดการกลอนประตูตามที่ต้องการได้บนหน้าหลัก

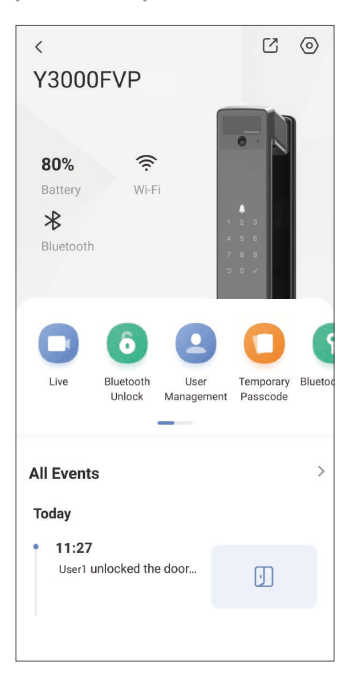

| พารามิเตอร์            | คำอริบาย                                                                                                    |
|------------------------|----------------------------------------------------------------------------------------------------|
| $\bigcirc$             | แตะไอคอนเพื่อดูหรือเปลี่ยนการตั้งค่าอุปกรณ์                                                                                                    |
| แบตเตอรี่              | คุณสามารถดูปริมาณแบตเตอรี่คงเหลือได้ที่นี่                                                                                                    |
| สัญญาณ                 | คุณสามารถดูความแรงของสัญญาณ Wi-Fi ของกลอนประตูได้ที่นี่                                                                                                    |
| บลูทูช                 | คุณสามารถดูสถานะการเชื่อมต่อด้วย Bluetooth ได้                                                                                                    |
| สายสด                  | แตะเพื่อดูภาพภายนอกอาคาร วิดีโอ                                                                                                    |
| บลูทูช ปลดล็อก/ปลดล็อก | แตะเพื่อปลดล็อกกลอนประตูผ่านทาง Bluetooth/ปลดล็อกจากระยะไกล<br>🕕 เพื่อปลดล็อกประตูจากระยะไกล โปรดปิดใช้งาน Bluetooth และเปิดใช้งาน ปลดล็อกจากระยะไกลในการตั้งค่า > ปลดล็อกในการตั้งค่า |
| การจัดการผู้ใช้        | คุณสามารถแคะเพื่อจัดการผู้ใช้ได้ที่นี่                                                                                                    |
| รหัสผ่านชั่วคราว       | แตะเพื่อสร้างรหัสการเข้าถึงชั่วคราวสำหรับให้ผู้มาเยี่ยมชมใช้เปิดประตู                                                                                                    |
| กุญแจบลูทูช            | แตะเพื่อสร้าง การจับคู่ด้วยบลูพูธรหัสเพื่อให้ผู้เข้าชมสามารถเปิด/ล็อกประตูผ่านทางบลูทูธ                                                                                                |
| เหตุการณ์ทั้งหมด       | ตรวจดูเหตุการณ์ทั้งหมดที่เกิดขึ้นกับกลอนประตู                                                                                                    |

# การบำรุงรักษา

## 1. การบำรุงรักษาประจำวัน

- ห้ามทำความสะอาดตัวล็อกด้วยสารฆ่าเชื้อ เนื่องจากสิ่งนี้อาจทำให้เสียหายได้
- ห้ามน้ำวัสดุที่มีฤทธิ์กัดกร่อนมาไว้ใกล้กลอนประตูเพื่อหลีกเลี่ยงไม่ให้กลอนประตูและเคลือบเงาของกลอนประตูเสียหาย
- หากประดูข่ารุดเสียหาย แรงเสียดทานระหว่างสลักกลอนที่เข้าไปยังข่องในแผ่นรับแรงกระแทกจะเพิ่มขึ้น และสลักจะไม่สามารถยื่นออกได้เต็มที่ ในกรณีนี้ ต้องปรับดำแหน่งแผ่นรับแรงกระแทก
- ชาร์จแบต เตอรี่ทันทีเมื่อแบต เตอรี่มีแรงดันต่ำเพื่อให้แน่ใจว่าล็อคใช้งานได้ตามปกติ
- เก็บรักษากุญแจไว้ให้ดี
- ขอให้ผู้เชี่ยวชาญตรวจเช็คกลอนประตูหากไม่สามารถบิดมือจับได้อย่างสะดวก
- ใส่สารหล่อลื่นในส่วนที่หมุนได้ของกลอนประตูเพื่อให้หมุนได้อย่างราบรื่นและยึดอายุการใช้งาน
- ขอแนะนำให้ตรวจเช็คกลอนประตูทุกหกเดือนหรือหนึ่งปี และตรวจดูว่าสกรูยึดหลวมหรือไม่
- ใส่ผงกราไฟต์หรือผงดินสอเล็กน้อยลงในช่องไส้กุญแจเป็นประจำ (หนึ่งปีหรือหกเดือน) เพื่อให้ไส่และดึงกุญแจออกได้อย่างไม่ติดชัด อย่างไรก็ตาม อย่าใส่จาระบีเพื่อหล่อลื่น เนื่องจากจาระบีจะติด กับสปริงพินโลหะ

## 2. คำถามที่พบบ่อย

| ปัญหา                                                               | สาเหตุ                                                                                | วิธีแก้ไข                                                                                                    |
|---------------------------------------------------------------------|---------------------------------------------------------------------------------------|----------------------------------------------------------------------------------------------------|
| ไม่สามารถเปิดประตูได้ตามปกติโดยการตรวจ                              | ปัญหาในการติดตั้งกลอนประตู                                                            | โปรดขอให้ผู้เชี่ยวชาญตรวจสอบการติดตั้งอีกครั้ง                                                                   |
| สอบโดยการจดจำใบหน้า หนวดมือลายนิ้วมือ<br>หรือรทัสผ่าน               | อำนาจผู้ใช้ไม่อยู่ในช่วงอายุการใช้งาน                                                 | โปรดใช้ใบหน้า ราศีมีอลายนิ้วมือ หรือรหัสผ่านของผู้ใช้อื่นๆ หรืออัปเดตช่วงอายุการ<br>ใช้งานของผู้ใช้ผ่านแอป EZVIZ |
|                                                                     | กุญแจไม่ถูกต้อง                                                                       | ใช้กุญแจกลไกที่ถูกต้อง                                                                                           |
| ไม่สามารถใช้กถแจในการเปิดประตได้                                    | กระบอกกลอนประตูเสียหาย                                                                |                                                                                                    |
|                                                                     | ไม่สามารถไส่กุญแจได้เต็มที่                                                           | หลังจากเปิดประตูแล้ว โปรดขอให้ผู้เชี่ยวชาญตรวจสอบและเปลี่ยนชิ้นส่วนที่เสียหาย                                    |
| เครื่องอ่านลายนิ้วมือ ไม่ตอบสนอง                                    | เครื่องอ่านลายนิ้วมือเสียหาย                                                          | โปรดขอให้ผู้เชี่ยวชาญตรวจสอบการติดตั้งอีกครั้ง                                                                   |
| กลอนประตูเปิดอยู่เสมอ                                               | ข้อผิดพลาดในการติดตั้ง                                                                | โปรดขอให้ผู้เชี่ยวชาญตรวจสอบซื้อกลับอีกครั้ง                                                                     |
|                                                                     | แครตซ์เสียหาย                                                                         | โปรดขอให้ผู้เชี่ยวชาญตรวจสอบการติดตั้งอีกครั้ง                                                                   |
| ไม่สามารถเปิดประตูด้วยมือจับที่ติดอยู่บนแผง<br>ด้านหลังได้          | ปัญหาในการติดตั้ง                                                                     | โปรดขอให้ผู้เชี่ยวชาญตรวจสอบการติดตั้งอีกครั้ง                                                                   |
|                                                                     | เปิดใช้งาน Bluetooth ของโทรศัพท์มือถือแล้ว                                            | โปรดเปิดใช้งาน Bluetooth ของโทรศัพท์มือถือของคุณแล้วลองเชื่อมต่ออีกครั้ง                                         |
| ไม่สามารถเชื่อมต่อ Bluetooth ของโทรศัพท์มือ<br>ถือของคุณได้         | ระยะห่างระหว่างกลอนประตูกับโทรศัพท์มือถือ<br>ของคุณจะอยู่นอกช่วงของ Bluetooth (50 ม.) | โปรดเข้าใกล้กับกลอนประตูแล้วลองอีกครั้ง                                                                          |
|                                                                     | เหตุผลอื่น ๆ                                                                          | a. ลองอีกครั้งหลังจากรีสตาร์พโทรศัพท์มือถือด้วยระบบบลูทูธ<br>b. ลองอีกครั้งหลังจากออกจากและเข้าสู่แอป EZVIZ      |
| ไม่สามารถเพิ่มผู้ใช้ รางมือลายนิ้วมือ และรหัสผ่าน<br>ได้ในแอป EZVIZ | เครือข่ายออนไลน์ไม่เสถียร                                                             | โปรดเชื่อมต่อกลอนประตูด้วย Bluetooth ก่อน จากนั้นเพิ่มในส่วนการจัดการผู้ใช้<br>ในแอป EZVIZ                       |
| อุปกรณ์มักจะออฟไลน์                                                 | กลอนประตูไม่ได้เชื่อมต่อกับเครือข่าย                                                  | โปรดเชื่อมต่อกลอนประตูกับเครือข่ายที่มีสัญญาณที่ดีและเสถียรขึ้น                                                  |
| กรใต้พลังงางแบบตาตอรี่ที่เร็า                                       | สารามแกลดั้งการสืบต่องไปเสลียน                                                        | โปรดปิดสวิตซ์ Wi-Fi บนแอป EZVIZ                                                                                  |
| 11146 0 MELAA 1999 0 MPAKA 9 MP 9 9                                 | PIGELEINER ANDERSPELISCA CONSTRAINTS                                                  | โปรดเปลี่ยนเป็นสัญญาณเครือข่ายที่เสถียร                                                                          |

(i) สำหรับข้อมูลเพิ่มเติมเกี่ยวกับอุปกรณ์ โปรดเข้าไปที่ www.ezviz.com/th

# แนวคิดริเริ่มใช้ผลิตภัณฑ์วิดีโอ

เรียนผู้ใช้ EZVIZ คุณค่า,

เทคโนโลยีสงผลต่อชีวิตของเราในทุกรูปแบบ เป็นบริษัทเทคโนโลยีที่มองไปข้างหน้า เราเริ่มเข้าใจบทบาทของเทคโนโลยีในการเพิ่มประสิทธิภาพและคุณภาพของชีวิตของเราแล้ว ในเวลาเดียวกันเรา ก็รับรู้ถึงความเสี่ยงที่อาจเกิดขึ้นจากการใช้งานอย่างไม่ถูกต้อง ตัวอย่างเช่น ผลิตภัณฑ์วิดีโอสามารถบันทึกรูปภาพจริง ๆ และชัดเจนอย่างสมบูรณ์ ดังนั้นพวกเขามีค่ามากในการแสดงข้อมูลที่แท้จริง อย่างไรก็ตาม การกระจาย ใช้ และ/หรือประมวลผลบันทึกวิดีโออย่างไม่ถูกต้องอาจละเมิดความเป็นส่วนตัว สิทธิถูกต้อง และผลประโยชน์ของผู้อื่น

มุ่มมั่นที่จะสร้างนวัตกรรมใหม่เพื่อการสร้างประโยชน์ เราใน EZVIZ ขอให้ผู้ใช้ทุกคนใช้ผลิตภัณฑ์วิดีโออย่างเหมาะสมและมีความรับผิดชอบ เพื่อสร้างสภาพแวดล้อมที่ดีโดยที่การปฏิบัติและการใช้ งานที่เกี่ยวข้องทั้งหมดจะสอดคล้องกับกฎหมายและระเบียบที่ได้งาน รองรับผลประโยชน์และสิทธิของบุคคล และส่งเสริมคุณธรรมทางสังคม

นี่คือความร่วมมือของ EZVIZ ที่เราขอให้ความสนใจของคุณ:

 ทุกบุคคลมีความคาดหวังที่เป็นไปได้อย่างเหมาะสมในเรื่องความเป็นส่วนตัว และการใช้ผลิตภัณฑ์วิดีโอไม่ควรขัดข้องกับความคาดหวังดังกล่าว ดังนั้น คำเตือนที่ชี้ขัดขอบเขตการตรวจสอบควรถูก แสดงอย่างเหมาะสมและมีประสิทธิภาพ เมื่อติดตั้งผลิตภัณฑ์วิดีโอในพื้นที่สาธารณะ สำหรับพื้นที่ที่ไม่เป็นสาธารณะ ควรพิจารณาสิทธิและผลประโยชน์ของผู้ที่เกี่ยวข้องอย่างรอบคอบ รวมถึงการติด ดั้งผลิตภัณฑ์วิดีโอเมื่อได้รับความยินยอมจากผู้มีส่วนได้ส่วนเสีย และไม่ควรติดตั้งผลิตภัณฑ์วิดีโอที่มองไม่เห็นอย่างชัดเจนโดยไม่ให้ความรู้สึกแก่ผู้อื่น

 ผลิตภัณฑ์วิดีโอบันทึกภาพเหตุการณ์จริงในช่วงเวลาและพื้นที่ที่เฉพาะเจาะจง ผู้ใช้ควรระบุขัดเจนเกี่ยวกับบุคคลและสิทธิที่เกี่ยวข้องในขอบเขตนี้ส่วงหน้า เพื่อป้องกันการละเมิดสิทธิในภาพหรือ ความเป็นส่วนตัวหรือสิทธิกฎหมายอื่น ๆ ของผู้อื่นในขณะที่ปกป้องตัวเองผ่านผลิตภัณฑ์วิดีโอ หากคุณเลือกเปิดใช้งานฟังก์ชันการบันทึกเสียงบนกล้องของคุณ มันจะบันทึกเสียงรวมถึงการสนทนา ภายในระยะการตรวจสอบได้ เราขอแนะนำให้ทำการประเมินอย่างละเอียดเกี่ยวกับแหล่งเสียงที่อาจเกิดขึ้นในระยะการตรวจสอบ เพื่อเข้าใจความจำเป็นและความเหมาะสมอย่างเต็มที่ก่อนที่คุณจะ เปิดฟังก์ชันการบันทึกเสียง.

3. ผลิตภัณฑ์วิดีโอที่ใช้งานจะสร้างข้อมูลเสียงหรือภาพจากอากจริงอย่างต่อเนื่อง - อาจรวมถึงข้อมูลซีพจรเช่นภาพใบหน้า - ตามการเลือกคุณสมบัติของผู้ใช้. ข้อมูลเช่นนี้สามารถใช้หรือประมวล ผลเพื่อใช้งานได้ ผลิตภัณฑ์วิดีโอเป็นเครื่องมือเทคโนโลยีเท่านั้น ซึ่งไม่สามารถปฏิบัติตามมาตรฐานทางกฎหมายและจริยธรรมได้เหมือนมนุษย์ในการนำข้อมูลไปใช้ตามกฎหมายและถูกต้อง วิธีและ วัตถุประสงค์ของผู้ควบคุมและใช้ข้อมูลที่สร้างขึ้นเป็นสิ่งที่สำคัญ ดังนั้น ผู้ควบคุมข้อมูลจะต้องไม่เพียงเชื่อฟังกฎหมายและจริยธรรมได้เหมือนมนุษย์ในการนำข้อมูลไปใช้ตามกฎหมายและถูกต้อง วิธีและ วัตถุประสงค์ของผู้ควบคุมและใช้ข้อมูลที่สร้างขึ้นเป็นสิ่งที่สำคัญ ดังนั้น ผู้ควบคุมข้อมูลจะต้องไม่เพียงเชื่อฟังกฎหมายและระเบียบที่ใช้บังคับอย่างเคร่งครัดเท่านั้น แต่ยังต้องเคารพถึงกฎระเบียบที่ไม่ บังคับอย่างรวมถึงสมอิสัญญาระหว่างประเทศ มาตรฐานทางจริยธรรม ประเพณีวัฒนธรรม ความเรียบร้อยของสาธารณะ และประเพณีท้องถิ่น นอกจากนี้เราควรมีความสำคัญในการคุ้มครองความ เป็นส่วนตัวและสิทธิในการถ่ายภาพ และสิทธิอื่น ๆ ที่เป็นสมควร

4. ข้อมูลวิดีโอที่สร้างขึ้นอย่างต่อเนื่องโดยผลิตภัณฑ์วิดีโอนำพาสิทธิ์ ค่าความสำคัญและความต้องการอื่น ๆ ของผู้มีส่วนได้ส่วนเสียต่าง ๆ ดังนั้น มันสำคัญมากที่จะรักษาความปลอดภัยของข้อมูลและ ป้องกันผลิตภัณฑ์จากการบุกรุกที่เชิงชั่วร้าย ทุกผู้ใช้และผู้ควบคุมข้อมูลควรดำเนินมาตรการที่เหมาะสมและจำเป็นทั้งหมดเพื่อเพิ่มประสิทธิภาพในด้านความปลอดภัยของผลิตภัณฑ์และข้อมูล โดย หลีกเลี่ยงการรั่วไหลข้อมูล การเปิดเผยข้อมูลอย่างไม่ถูกต้องหรือการใช้ข้อมูลอย่างไม่เหมาะสม ซึ่งรวมถึงการตั้งค่าควบคุมการเข้าถึง การเลือกเลือกสร้างสภาพแวดล้อมเครือข่ายที่เหมาะสมที่สุด สำหรับผลิตภัณฑ์วิดิโอที่เชื่อมต่อ การสร้างและปรับปรุงความปลอดภัยของเครือข่ายอย่างต่อเนื่อง

ผลิตภัณฑ์วิดีโอมีส่วนสำคัญในการเสริมสร้างความปลอดภัยในสังคมของเรา และเราเชื่อว่าพวกเขาจะยังคงมีบทบาทที่ดีในด้านต่าง ๆ ของชีวิตประจำวันของเราต่อไป การพยายามใด ๆ ในการใช้งาน ผลิตภัณฑ์เหล่านี้เพื่อละเมิดสิทธิมนุษยชนหรือมีส่วนร่วมในกิจกรรมที่ผิดกฎหมายเป็นการขัดข้องกับความสำคัญของคุณค่าในนวัตกรรมเทคโนโลยีและการพัฒนาผลิตภัณฑ์ เราขอเสนอให้ผู้ใช้ทุกคน

สร้างวิธีและกฎเกณฑ์ของตัวเองในการประเมินและตรวจสอบการใช้ผลิตภัณฑ์วิดีโอ เพื่อให้แน่ใจว่าผลิตภัณฑ์เหล่านี้ถูกใช้อย่างถูกต้อง อย่างมีความตั้งใจและด้วยความดีใจ